# たんぎんインターネットFBサービス

電子証明書の更新手順

#### 手順1. 電子証明書更新案内

\_.\_...

「電子証明書発行・更新アプリ(但馬銀行インターネットFBサービス)」を既にインストール済のお客さま は手順3へお進みください。

インターネットFBサービスにログイン し、トップ画面より「証明書発行アプリ のダウンロード」ボタンをクリックして ください。

クリック後、「cc0164setup.msi」が所定 の場所にダウンロードされますので、 「cc0164setup.msi」を開いてください。

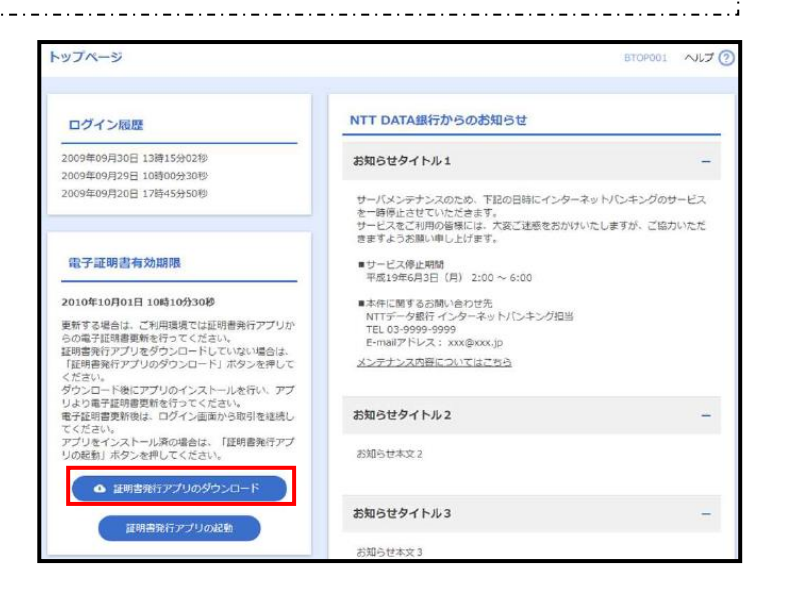

## 手順2.証明書発行アプリのインストール

 電子証明書発行・更新アプリ (但馬銀行インターネットF Bサービス)セットアップウィ ザードが表示されますので、 「次へ」ボタンをクリックして ください。

| 记 電子証明書発行・更新アプリ | (但馬銀行インターネットFB)セッ — 🗌 🗙                                                                                                    |
|-----------------|----------------------------------------------------------------------------------------------------|
|                 | 電子証明書発行・更新アプリ(但馬銀行インタ<br>ーネットFB) セットアップ ウィザード へようこそ                                                                                      |
|                 | このセットアップウィザードでは、電子証明書発行・更新アプリ(<br>但馬銀行インターネットFB)をコンピューターにインストールしま<br>す。続行するには、「たへ」をグリックしてください。セットアップウィ<br>ザードを終了するには、「キャンセル」をグリックしてください。 |
|                 |                                                                                                    |
|                 |                                                                                                    |
|                 | 戻る(B) 次へ(M) キャンセル                                                                                                    |
|                 |                                                                                                    |

② 電子証明書発行・更新アプリ (但馬銀行インターネットF Bサービス)のインストール先 を選択し、「次へ」ボタンをク リックしてください。

③電子証明書発行・更新アプリ(但 馬銀行インターネットFBサー ビス)のインストールを開始す る場合は、「インストール」ボタ ンをクリックしてください。

(ユーザーアカウント制御ダイ アログが表示される場合は、「は い」ボタンをクリックしてくだ さい。)

- ※「修復」ボタンが表示される 場合は、既にインストール済 ですので、手順3へお進みく ださい。
- ④電子証明書発行・更新アプリ(但 馬銀行インターネットFBサー ビス)のインストールが開始さ れます。
  - インストールが完了しました ら、「完了」 ボタンをクリックし てください。

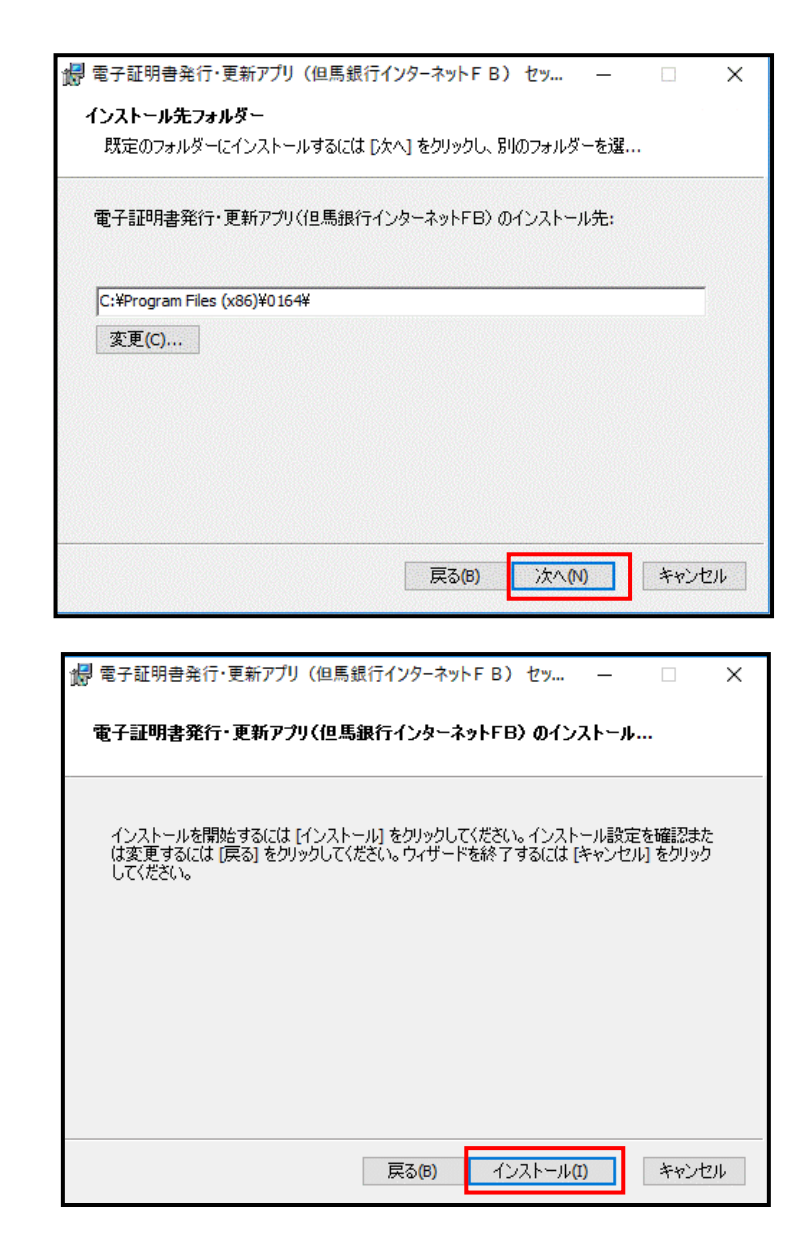

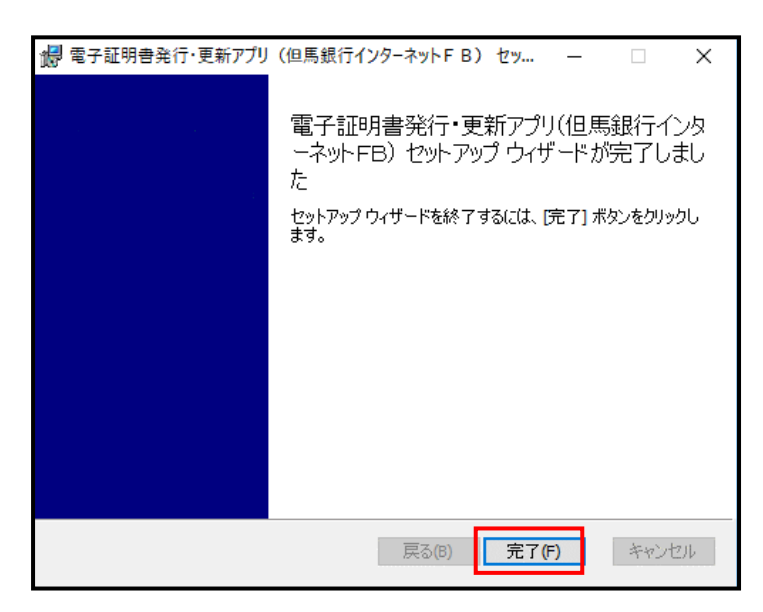

#### 手順3. 証明書更新

 トップ画面で「証明書発行アプ リの起動」ボタンをクリックし ます。
 注意メッセージが表示されま すので、「OK」ボタンをクリ ックしてください。

- ②電子証明書発行・更新アプリ(但 馬銀行インターネットFB)を インストール済の場合、確認ダ イアログが表示されますので、 「開く」ボタンをクリックして ください。
- ③電子証明書発行・更新アプリ(但 馬銀行インターネットFB)が 起動します。
  - 証明書取得画面で、更新する証 明書をリストから選択のうえ、
  - 「証明書更新」ボタンをクリッ クしてください。
  - ※対象の証明書を選択することで、選択した証明書の色が反転し「証明書更新」ボタンを クリックできるようになります。

アプリの更新が必要な場合は手順5 へお進みください。

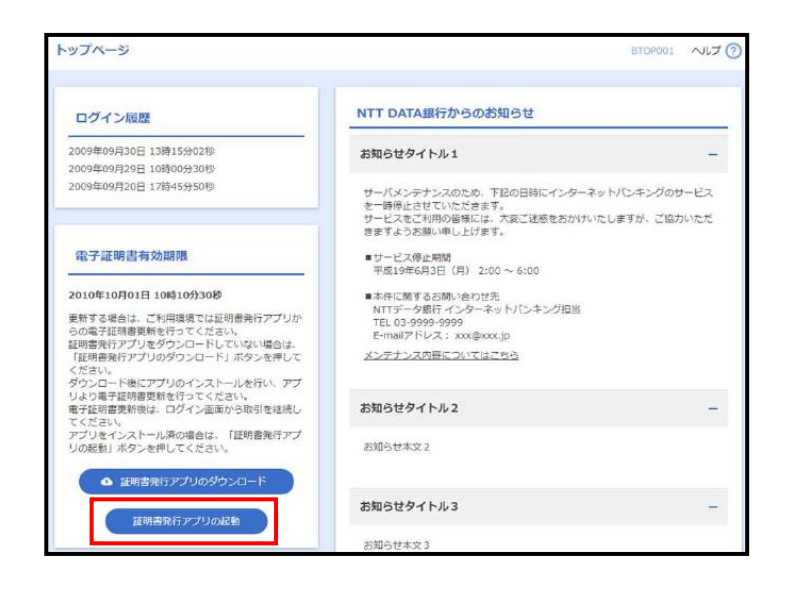

| このサイトは、電子証明書発行・更新アプリ(但馬銀行インター<br>ています。                     | ネットFB) | を開こうとし |  |
|------------------------------------------------------------|--------|--------|--|
| https://testd.bizsol.anser.ne.jp では、このアプリケーションを開くことを       | を要求してい | ます。    |  |
| testd.bizsol.anser.ne.jp が、関連付けられたアプリでこの種類のリンクを開くことを常に許可する |        |        |  |
|                                                            | 開く     | キャンセル  |  |

※Google Chrome の場合、画面表示は異なります。

| E明書発行<br>証明書の発行を行う場合は、「                    | 証明書発行」ボタンを押下し、表示する画面で必要情報を                                                         | 入力してください。                                                                                    |
|--------------------------------------------|------------------------------------------------------------------------------------|----------------------------------------------------------------------------------------------|
|                                            | 証明書発行                                                                              |                                                                                              |
| COR (B) WE OC                              |                                                                                    |                                                                                              |
| E明書更新<br>証明書の更新を行う場合は、!                    | 更新する証明書をリストから選び、「証明書更新」ボタンを押し                                                      | してください。                                                                                      |
|                                            |                                                                                    |                                                                                              |
| CN=R2user101 A001 2                        | 0211104221513970170, OU=(TEST)ANSER-WEE                                            | B(BizSOL) TEST CA - G4, O=(TEST)NTT DATA COR                                                 |
| CN=R2user101 A001 2<br>CN=R1user100 A002 2 | 0211104221513970170, OU=(TEST)ANSER-WEB<br>0211104215135250169, OU=(TEST)ANSER-WEB | B(BizSOL) TEST CA - G4, O=(TEST)NTT DATA COR<br>B(BizSOL) TEST CA - G4, O=(TEST)NTT DATA COR |
| CN=R2user101_A001_2<br>CN=R1user100_A002_2 | 0211104221513970170, OU=(TEST)ANSER-WEE<br>0211104215135250169, OU=(TEST)ANSER-WEE | B(BizSOL) TEST CA - G4, O=(TEST)NIT DATA COR<br>B(BizSOL) TEST CA - G4, O=(TEST)NTT DATA COR |

④証明書取得認証画面が表示されますので、「ログインパスワード」を入力し、「認証」ボタンをクリックしてください。

クリック後、電子証明書の更新 処理が開始されます。

| 電子証明書発行に必要な本人            | 認証を行います。   |        |    |  |
|--------------------------|------------|--------|----|--|
| ロクインバスワードを入力の上、「<br>認証情報 | 認証」ボタンを押し、 | てください。 |    |  |
|                          |            |        |    |  |
| ログインバスワード                |            |        |    |  |
|                          |            |        |    |  |
|                          |            | RSEE   | 戻る |  |
|                          |            |        |    |  |
|                          |            |        |    |  |

## 手順4. 電子証明書更新完了

| 証明書取得結果画面が表示され                                                       | ■ 電子証明書発行・更新アプリ(似馬銀行イングーネットF B)                                                                                                    | ×     |
|----------------------------------------------------------------------|----------------------------------------------------------------------------------------------------|-------|
|                                                                      | 証明書取得 結果                                                                                                    | ССНКО |
| ます。電子証明書情報をご確認の<br>うえ、「閉じる」ボタンをクリッ<br>クしてください。<br>⇒ <b>電子証明書更新完了</b> | 電子証明書の発行とインストールが完了しました。<br>「聞いるJボクンを押して、アプレを取ってください。<br>* 電子証明書を有効はするには、一般全でのブラヴジを閉じてください。<br>* 電子証明書の有効期間は、発行後1年間です。<br>* 有効期間満了び40日前に、ログイン後のトップページおよび電子メールでお知らせします。<br>延明書情報<br>Organization = The Tajima Bank,Ltd.<br>Organization Unit = Intermet FB Service TEST CA - G4<br>Common Name = The Tajima Bank,Ltd.t0001TJ A001 20210316153240369983<br>証明書シリアル番号 = 055004a10f1a04b258fbdf36ed8101fa<br>問じる |       |
|                                                                      |                                                                                                    |       |
|                                                                      |                                                                                                    |       |

| <お願い>                     |                       |
|---------------------------|-----------------------|
| 電子証明書更新完了後は、一旦ブラウザを全て終了し、 | 再起動のうえログイン手続きをお願いします。 |
|                           |                       |

### 手順5. 電子証明書アプリの更新(表示された場合のみ)

<注意> 本手順は、電子証明書発行・更新アプリ(但馬銀行インターネットFB)の自動更新についての説明と なります。

- ①電子証明書発行・更新アプリ(但馬 銀行インターネットFB)が起動 後、新しいバージョンがある場合は 新しいバージョンのダウンロード 表示がされますので、「ダウンロー ド」 ボタンをクリックしてください。
- 証明書取得
   Vet 19

   証明書取得
   CCHK001

   証明書発行
   証明書発行

   証明書発行
   証明書発行

   証明書発行
   証明書発行

   証明書発行
   証明書発行

   証明書発行
   証明書発行

   証明書発行
   証明書発行

   証明書発行
   「ダウンロード」ボタンを押して、最新のソフトウェアがダウンロード可能です。 「ダウンロード」ボタンを押して、最新のソフトウェアをダウンロードしてください。 (最新パ(-ジョン:20 リリース日:2021/10/13)

   グウンロード
   証明書更新
- ②ダウンロード完了後、「インストール」ボタンをクリックしてください。
   (ユーザーアカウント制御ダイアログが表示される場合は、「はい」ボタンをクリックしてください。)

| 正明書取得                              |                                          | Ver. :<br>CCHK00 |
|------------------------------------|------------------------------------------|------------------|
| 証明書発行<br>証明書の発行を行う場合は、「証明書発行       | f」ボタンを押下し、表示する画面で必要情報を入力してください。<br>証明書発行 |                  |
| Hon the most                       |                                          |                  |
| 新しいアプリケーションのダウン<br>アプリケーションをインストール | レロードが完了しました。<br>してください。                  | イーイスペト           |
| 新しいアプリケーションのダウン<br>アプリケーションをインストール | レロードが完了しました。<br>してください。<br>証明書更新         | インストール           |

③インストールの完了後、「終了する」
 ボタンをクリックしてください。
 クリック後、手順3へお進みください。
 い。

| 証明書取得                                                               | Ver. 19<br>CCHK001 |
|---------------------------------------------------------------------|--------------------|
| 証明書発行<br>証明書の発行を行う場合は、「証明書発行」ボタンを押下し、表示する画面で必要情報を入力してください。<br>証明書発行 |                    |
| E アプリケーションの更新が完了しました。 再起動してください。                                    | 終了する               |
| 証明書更新                                                               |                    |

以 上